# Horde Webmail

#### Aanmelden Horde webmail:

Adres van de webmail interface: <u>https://secure.sinergio.net/webmail/</u>. Username en password werden via e-mail verzonden bij de hostingactivatie. Opgelet: als gebruikersnaam dien je het volledige e-mail adres te gebruiken.

| Welcome to Horde |                    |  |  |  |  |  |
|------------------|--------------------|--|--|--|--|--|
|                  |                    |  |  |  |  |  |
| Server           | mail.sinergio.net  |  |  |  |  |  |
| Username         |                    |  |  |  |  |  |
| Password         |                    |  |  |  |  |  |
| Language         | Nederlands 💌       |  |  |  |  |  |
|                  | Log in             |  |  |  |  |  |
|                  | <b>provered by</b> |  |  |  |  |  |

Indien u zeker bent dat het ingevoerde e-mailadres en het bijbehorend paswoord juist zijn, klikt u op de knop aanmelden.

| 🛃 Horde :: Nijn po  | 🛿 Horde :: Nijn portaal - Microsoft Internet Explorer 📃 🗖 💌 |                                                                        |              |                    |             |                  |               |      |
|---------------------|-------------------------------------------------------------|------------------------------------------------------------------------|--------------|--------------------|-------------|------------------|---------------|------|
| Bestand Bewerker    | n Beel                                                      | id Favorieten Extra Help                                               |              |                    |             |                  |               | 2    |
| 🌍 Voige + 💮         | - 🗶                                                         | ] 🖻 🐔 🔎 Zoeken 👷 Favoridon 🧐 🍰 😓 🗷 - 🔜 📴 🎲 🕻                           | - 11         | - 33               |             |                  |               |      |
| Ades                |                                                             |                                                                        |              |                    |             |                  | 🔹 🔁 Ga        | nəər |
| 🔄 RoboForm 🔻 Zor    | akan                                                        | 🝸 🎲 Logins 🔹 🎎 (passcards)   🕹 Nieuwe Idenitek - 🔮 Opslaan 🥩 Genereien |              |                    |             |                  |               |      |
| -9                  |                                                             | Welkom,                                                                | Name<br>Hame | <b>⊞</b><br>Ogmask | X<br>Optics | <b>Ø</b><br>∐elp | e<br>Afmelden |      |
| <ul> <li></li></ul> | 1<br>2<br>3<br>4<br>5<br>6                                  |                                                                        | 7            | 8                  | 9           | 10               | 11            |      |

Indien u op aanmelden hebt geklikt en de ingevoerde gegevens correct zijn, komt u in het welkomstvenster van Horde Webmail. De vensteronderdelen zijn hieronder op nummer beschreven;

1. Hiermee opent u het agendavenster waarin u afspraken kunt beheren en plannen.

2. Opent de e-mail functie waarin nieuwe mail gemaakt kan worden en ontvangen mail te lezen is.

3. Notitiefunctie als een soort van kladblok / notitieblok.

4. Met deze functie is het mogelijk de e-mail adressen en overige persoonsgegevens van uw relaties te onderhouden. Deze functie is het beste te vergelijken met een telefoonklapper.

5. Opties voor aanpassingen aan uw Horde Webmailvenster.

6. Indien u niet meer met Horde Webmail wilt werken, verlaat u hiermee op de juiste manier Horde Webmail.

7. Indien uw venster vol staat van informatie en u wilt snel terug naar het beginvenster van Horde Webmail, dan klikt u op deze knop.

8. Hiermee past u naar eigen behoefte de weergave van gegevens aan.

9. Hiermee past u naar eigen behoefte de weergave en invulling van gegevens aan en kunt u vensterindeling en kleurgebruik van Horde Webmail personaliseren.

10. De ingebouwde hulpfunctie. Is te gebruiken om informatie op te vragen.

11. Zie punt 6.

# E-mail gebruiken

Start vanuit het welkomstvenster de mailfunctie. Het navolgende venster ziet u in beeld:

| 🖉 E-mail :: Inbos - Micros                                                 | off Internet Explorer                                                                  |                           |
|----------------------------------------------------------------------------|----------------------------------------------------------------------------------------|---------------------------|
| Bestand Bewerken Beels                                                     | d Favoilelen Esta Help                                                                 | 27                        |
| 🔇 Vorige - 🕥 - 💌                                                           | 😰 🐔 🔎 Zocken 👷 Favorieten 🌝 🍰 - 😓 🗉 - 🔛 🎼 🔁 🎎 📟 🎉 🖄                                    |                           |
| Adres                                                                      |                                                                                        | 💌 🛃 Gemeer                |
| 🔚 RoboForm + Zookon                                                        | 💌 🎲 Logins + 🎎 (passads) 🛛 👵 Neuwe Identiteit 🛛 ॷ Opsieen 🥥 Benereren                  |                           |
| 야]<br>판- 교 Agenda                                                          | Inbox Nieuw Bericht Mappen Zoeken Accounts E-mail Filters Agenda Adresboek Opties Help | Map openen <b>inbox s</b> |
| E- 2 E-mail<br>- 1 Notities<br>- 2 Adresbook<br>- 2 Opties<br>- 4 Afmelden | Inbox 🖻 🔽 🔎<br>Er zijn geen berktiten in deze melibox                                  | Geen berichten            |
|                                                                            | R                                                                                      |                           |
|                                                                            |                                                                                        |                           |

Standaard opent de e-mailfunctie de inbox. Hierin wordt direct weergegeven welke email u heeft ontvangen.

Indien u e-mail heeft dan ziet u onderstaande in beeld:

| 🗧 Sinergio                              | <mark>⊠</mark><br>Inbox <u>N</u> ieu                                  | 📰<br>w berich | t <u>M</u> appen | <b>j</b><br>Zoeken | Acco <u>u</u> nts      | 31<br>Agenda | a<br>Wachtwo | ord Sp | am 4           | <b>e:</b><br>dresboek | X<br>Opties | ()<br>Help | <mark>∳]</mark><br><u>A</u> fmelder | n Map <u>o</u> penen 🖿   | nbox 💌            |
|-----------------------------------------|-----------------------------------------------------------------------|---------------|------------------|--------------------|------------------------|--------------|--------------|--------|----------------|-----------------------|-------------|------------|-------------------------------------|--------------------------|-------------------|
| □… <mark>%,</mark> Horde<br>⊞…,⊠ E-mail | Inbox (1) 🖻 🔎 1 to 1 van 1 berichten                                  |               |                  |                    |                        |              |              |        |                |                       |             |            |                                     |                          |                   |
| ⊡~∰ Organiseren                         | Selecteren: 🔍 Markeer als: 🔍 verplaatsen   Kopiëren, Berichten naar 💌 |               |                  |                    |                        |              |              |        |                |                       |             |            |                                     |                          |                   |
| Adresboek                               | Ver <u>w</u> ijderen   <u>1</u>                                       | [erughal      | en   Zwarte      | lijst   Witte I    | ijst   Door <u>s</u> t | uren   Ra    | pporteer a   | s spam |                |                       |             |            |                                     | Verberg verwijderd   Wis | ; verwijderd      |
| 🗄 💷 Agenda                              |                                                                       | ▲ #           | ▲ <u>D</u> atum  | A 1                | ∕an                    |              |              | ▲ 0    | nde <u>r</u> u | verp [Thre            | ad]         |            |                                     |                          | ▲ <u>G</u> rootte |
| 🗆 💥 Opties                              | l 🖸 🖸 🖂                                                               | 1             | 19:44:06         | Aa                 | n: kristof@s           | sinergio.b   | e            | tes    | t voor v       | vebmail               |             |            |                                     |                          | 5 KB              |
| 🗆 👘 🛃 Afmelden                          | Ongezien                                                              | Ge Be         | antwoord [       |                    | jk 🔐 Ver               | rwijderd     | 😼 Klad       | 🖸 Per  | soonlijk       |                       |             |            |                                     |                          |                   |

Om de e-mail te kunnen lezen, klikt u op het onderwerp. Ongelezen berichten zijn te herkennen aan een ongeopende envelop en worden tevens 'geaccentueerd' weergegeven (tekstopmaak vet).

| Sinergio                                         | 🖾 📴 🌦 🎾 🎦 🔐 🔁 🖬 🌾 🖉 🏈 Jane Jane Jane Jane Jane Jane Jane Jane                                                                                                    | <mark>≿</mark><br>Map <u>o</u> penen | Inbox 💌      |  |  |  |  |
|--------------------------------------------------|----------------------------------------------------------------------------------------------------|--------------------------------------|--------------|--|--|--|--|
| □ <mark>%,</mark> Horde<br>⊞ <u>-</u> E-mail     | Inbox: test voor webmail (1 van 1) 🛚 📼<br>Markeerals: 👻 Verplaatsen   Kopiëren Ditbericht naar 💌                                                                                                    | <u>T</u> erug naa                    | ır Inbox 々 🖨 |  |  |  |  |
| E-∰ Organiseren<br>III Adresboek<br>IIIII Agenda | nisera Verzijderen [Beantworden] Doorsturen   Omeiden   Thread bekijken   Zwarte lijst   Witte lijst   Berichtsource   Opslaan als   Afdrukken   Rapporteer als spam<br>Verzijderen   Beantworden   Doorsturen   Omeiden   Thread bekijken   Zwarte lijst   Witte lijst   Berichtsource   Opslaan als   Afdrukken   Rapporteer als spam<br>Verzijderen   Beantworden   Doorsturen   Omeiden   Thread bekijken   Zwarte lijst   Witte lijst   Berichtsource   Opslaan als   Afdrukken   Rapporteer als spam<br>Verzijderen   Status   Status   Statu |                                      |              |  |  |  |  |
| □··☆ Opties<br>□··•                              | Armelden     Onderwerp: test voor webmail     Armelden     Onderwerp: test voor webmail     Armelden                                                                                                    |                                      |              |  |  |  |  |
|                                                  | Headers: Alle headers weergeven                                                                                                    |                                      |              |  |  |  |  |
|                                                  | Test voor webmail.                                                                                                    |                                      |              |  |  |  |  |
|                                                  |                                                                                                    |                                      |              |  |  |  |  |
|                                                  |                                                                                                    |                                      |              |  |  |  |  |
|                                                  | Kristof<br>kristofØsinergio.be                                                                                                    |                                      |              |  |  |  |  |
|                                                  | Verwijderen   Beantwoorden   Doorgturen   Omleiden   Thread bekijken   Zwarte lijst   Witte lijst   Berichtsource   Opslaan als   Afdrukken   Rapporteer als spam                                                                                                    |                                      |              |  |  |  |  |
|                                                  | Markeer als: Verplaatsen   Kopiëren   Dit bericht naar 💌                                                                                                    | Terug naa                            | ır Inbox 🖓 🛱 |  |  |  |  |

Indien er geklikt is op het onderwerp, dan wordt het bericht weergegeven (zie afbeelding hierboven).

U kunt in dit venster de mail verwijderen, beantwoorden, doorsturen.

Nieuwe berichten zijn te maken door op de knop Nieuw Bericht te klikken. In het hieronder weergegeven venster kunt u het mailadres van de ontvanger invoeren (handmatig of uit contactpersonenlijst) en het onderwerp opgeven.

| Enrichtsu   | and an analysis deviation of a final a Deviation according - Na analy Failment English<br>arms materialismy | - HE    |
|-------------|----------------------------------------------------------------------------------------------------|---------|
|             | connect tables - statute do inst                                                                            | Ð       |
| biograph of | to the mentioned and the state of the state of the Month                                                    |         |
|             |                                                                                                    |         |
|             |                                                                                                    |         |
|             |                                                                                                    |         |
| BCE         |                                                                                                    | 14      |
| Ceptunit    |                                                                                                    | 99      |
| haiatgered  | Presen dao aata o                                                                                           | 123     |
|             | sandost thursenderstart Specials Condense                                                                   | 10 cort |
|             | E began een hane n'oerst mit                                                                                |         |
|             | C Mettorik kan lake gever petrevet phy                                                                      | 13      |
|             | E Race et tallación                                                                                         |         |
|             | 🔁 Drutafanialan marikiTiki carapadia                                                                        |         |
| Tohis       |                                                                                                    |         |
|             |                                                                                                    |         |
|             |                                                                                                    |         |
|             |                                                                                                    |         |
|             |                                                                                                    |         |
|             |                                                                                                    |         |
|             |                                                                                                    |         |
|             |                                                                                                    |         |
|             |                                                                                                    |         |
|             |                                                                                                    |         |
|             |                                                                                                    |         |
|             |                                                                                                    | 21      |
|             | Verment Sericht: Cyclean als Kied Sericht abreken                                                           |         |
| D.W.        |                                                                                                    | _       |
| nilagen     |                                                                                                    |         |
|             | Bestand T. Elizabert. Pairar #                                                                              |         |
|             | (Machani II) agegrade: 2,827,152 b/ba)                                                                      | 0.00    |
| R.          | a barrel                                                                                                    |         |

De reddingsboeien in het venster geven direct informatie over het vensteronderdeel en waarvoor u het kunt of moet gebruiken.

## Agenda gebruik

Klik op de agendafunctie. Het onderstaande venster komt in beeld:

| 🚰 Agenda :: juni 2006 - N    | dicrosoft Internet Ex                       | plorer              |                       |                         |                         |                                            |                      |
|------------------------------|---------------------------------------------|---------------------|-----------------------|-------------------------|-------------------------|--------------------------------------------|----------------------|
| Bestand Beweiken Bee         | id Favorieten Extra                         | n Help              |                       |                         |                         |                                            | 4                    |
| 🌏 Volige - 🕥 - 💌             | ) 🖹 🏠 🔎                                     | Zoaken 🤺 Favoriet   | en 🥴 🔗 -              | 🍃 🗷 • 🗔 💈               | r 🔁 🍰 😐 (               | 8 🚳                                        |                      |
| Adres                        |                                             |                     |                       |                         |                         |                                            | 💌 🔁 Gana             |
| 🔤 RoboForm 🔹 Zoeken          | - 42                                        | Logins - 🎎 Microcer | ter-Geblakkeerd-      | 🔓 Nieuwe Identiteit 💡   | 월 Opslaan 🛛 🈏 Gener     | eren                                       |                      |
| 4                            | <mark>&amp;</mark><br>⊻andasg Nieu <u>w</u> | je gebeurtenis Ga   | o jo<br>naar Zoeken M | )<br>ijn agenda's Impor | 🖉 🖂<br>VExport E-mail F | ▼ <mark>21</mark><br>iters Agenda <u>O</u> | 🛠 🥝<br>pties Help    |
| ⊞-133 Agenda<br>⊕-154 E-mail |                                             |                     |                       |                         |                         |                                            | <b>€</b><br>∆fmelden |
| - 🗋 Notities                 | Dag Werkwe                                  | ek Week Maa         | and                   |                         |                         |                                            |                      |
| - E Adresboek                |                                             |                     |                       | 🗢 juni 2006             | \$                      |                                            |                      |
| Dr. Opties                   | Zondag                                      | Maandag             | Dinsdag               | Woensdag                | Donderdag               | Vrijdag                                    | Zaterdag             |
|                              | 20 4                                        | 23 0 00000          | 30 0                  | 31.0                    |                         | 20                                         | 30                   |
|                              | 4 9                                         | 5 Ø Week 23         | 6 <b>Q</b>            | 7 🚭                     | 8 🖓                     | 9 \varTheta                                | 10 0                 |
|                              | 11 0                                        | 12 🕹 Week 24        | 13 0                  | 14 Q                    | 15 0                    | 16 🕹                                       | 17 0                 |
|                              | 18 4                                        | 19 0 Week 25        | 20 0                  | 21 <b>Q</b>             | 22 4                    | 23 🕹                                       | 24 0                 |
|                              | 25 🗢                                        | 26 😔 Week 20        | 21 0                  | 28 0                    | 29 🗘                    | 30 0                                       | 1 0                  |
|                              |                                             |                     |                       |                         |                         |                                            |                      |

De omkaderde dag is de huidige dag. U ziet de al ingeplande items in de dagvakken staan. Indien u een afspraak wilt wijzigen of uitvergroten wilt, klikt u op de betreffende afspraak.

De plus tekens (+) zijn er voor om op de weergegeven dag een nieuwe afspraak toe te voegen. Dit gebeurt dan in het onderstaande venster. Vult u de benodigde velden in die u nodig acht voor deze afspraak.

| Gebeurte                                                                                                    | nis toevoegen                                                                     |
|----------------------------------------------------------------------------------------------------|-----------------------------------------------------------------------------------|
|                                                                                                    | Gebeurtenis opslaan Afbreken Herstel standaardinstellingen                        |
| <u>T</u> itel                                                                                                    | Agendabespreking Rita                                                             |
| <u>C</u> ategorie                                                                                                    | Orbenoemd                                                                         |
| Locatie                                                                                                    | Eigen kantoor                                                                     |
| Stat <u>u</u> s                                                                                                    | Voorlopig 💌                                                                       |
| Tijdsduur                                                                                                    |                                                                                   |
| Begint op                                                                                                    | 2006 🔽 - jun 🔽 - 14 🔽 (Woensdag) 🔤                                                |
| Op                                                                                                    |                                                                                   |
| Tijdsduur                                                                                                    | Eindigt op 2006 . jun . 14 (Noensdag)                                             |
|                                                                                                    |                                                                                   |
|                                                                                                    | O Duurt Degehele dag                                                              |
|                                                                                                    | 0 v dag(en) 1 v uren 00 v minuten                                                 |
| Alarm                                                                                                    | O Geen                                                                            |
|                                                                                                    | Voor de gebeurtenis begint                                                        |
| Umschrijvin                                                                                                    | g (optie)<br>Remea met Bite de esende veer                                        |
|                                                                                                    | komende zomer behandelen                                                          |
|                                                                                                    | <b>*</b>                                                                          |
| Aanwezigen                                                                                                    | (ontie)                                                                           |
| The second second | Stuur undates (uitnodigingen aan alle aanwezigen hij onslaan van deze gebeurtenis |
|                                                                                                    | Aanwezigen bewerken                                                               |
| Herhaling (o                                                                                                    | optie)                                                                            |
|                                                                                                    | Geen                                                                              |
| Patroon                                                                                                    | O Dage ks: herhaalt zich elke dag(en)                                             |
|                                                                                                    | Vvekelijks: herhaalt zich elke week op:                                           |
|                                                                                                    |                                                                                   |
|                                                                                                    | O Maandelijks: herhaalt zich elke maand(en) Op dezelfde datum                     |
|                                                                                                    | C Maandelijks: herhaalt zich elke maand(en) Op dezelfde weekdag                   |
|                                                                                                    | O Jaarlijks: herhaaltzich elke 📃 jaar                                             |
| Herbaal tot                                                                                                    | Geen einddatum                                                                    |
|                                                                                                    | O 2006 - jun - 14 - (Woensdag)                                                    |
|                                                                                                    | Gebeurtenis opslaan Afbreken Herstel standaardinstellingen                        |

Indien u wilt, kunt u diegene die bij uw afspraak betrokken is (personen die bij de afspraak betrokken zijn) een bericht geven van uw agendaplanning. Klik daarvoor op de knop Aanwezigen bewerken.

Indien de afspraak compleet in ingevoerd, dan klikt u op de knop Gebeurtenis opslaan. U komt hierdoor terug in het Agendavenster. Dit venster ziet er uit zoals u hieronder kunt zien:

| Dag Werkwee | k Week Maar             | nd      |                                        |           |         |          |
|-------------|-------------------------|---------|----------------------------------------|-----------|---------|----------|
|             |                         |         | ⇔ juni 2006 ¢                          | >         |         |          |
| Zondag      | Maandag                 | Dinsdag | Weensdag                               | Donderdag | Vrijdag | Zaterdag |
| 28 0        | 29 🔶 Week 22            | 30 🕂    | 31 0                                   | 1 Φ       | 2 9     | 3 0      |
| 4 0         | 5 🕁 Week23              | 6 🕂     | 7 😔                                    | 8 🕁       | 9 🕂     | 10 😔     |
| 11 0        | 12 \vartriangle Week 24 | 13 Φ    | 14 0<br>Agendabespreking<br>Rita A ∥ × | 15 🗢      | 16 Q    | 17 0     |
| 18 0        | <b>19 &amp;</b> Week 25 | 20 🗢    | 21 0                                   | 22 🗢      | 23 0    | 24 🔾     |
| 25 0        | 26 😝 Week 20            | 27 🗢    | 5 C 85                                 | 29 🗢      | 30 G    | 1 0      |

Indien u snel een agenda-item wilt verwijderen, kunt u op het rode kruis klikken. Hiermee verwijdert u het daarbij weergegeven item. U wordt voor het verwijderen nog wel om een bevestiging gevraagd.

| Verwijder Ag                             | jendabesp | reking Rita |  |  |  |
|------------------------------------------|-----------|-------------|--|--|--|
| Deze gebeurtenis definitief verwijderen? |           |             |  |  |  |
| Verwijderen                              | Afbreken  |             |  |  |  |

Items die u verwijdert kunnen niet teruggehaald worden!

## Adresboek gebruiken

Start het adresboek. Het onderstaande venster krijgt u hiermee in beeld.

| 93                                                                                        | Bladaren Joovoagan Zoaken Import/Ekport E-mail Filters Aganda Adresbook Optics Help Afmaldan |                           |
|-------------------------------------------------------------------------------------------|----------------------------------------------------------------------------------------------|---------------------------|
| E-51 Agenda<br>Erge Ermail<br>- ∰ Notities<br>- ∰ Adresboek<br>- ☆ Opties<br>- ∳ Afmelden | Eenvoudig zoeken                                                                             | <u>U</u> itgebreid zoeken |

Het venster toont direct de al bestaande contactpersonen indien u zonder zoekwoorden op zoeken klikt. Indien u een nieuwe contactpersoon wilt toevoegen, klikt u op Toevoegen. Vul hierbij de benodigde of door u vereiste gegevens bij de contactpersoon in en klik hierna op opslaan.

| Nieuw adres                 |                                |  |  |  |  |
|-----------------------------|--------------------------------|--|--|--|--|
| * Naam                      | Contactpersoon                 |  |  |  |  |
| E-mail                      | info@sinergio.be               |  |  |  |  |
| Alias                       |                                |  |  |  |  |
| Adres (privé)               |                                |  |  |  |  |
| Werkadres                   | <ul> <li></li> <li></li> </ul> |  |  |  |  |
| Tel.nr. (privé)             |                                |  |  |  |  |
| Tel.nr. (werk)              |                                |  |  |  |  |
| Mobiele telefoon            |                                |  |  |  |  |
| Fax                         |                                |  |  |  |  |
| Titel                       |                                |  |  |  |  |
| Bedrijf                     | Sinergio                       |  |  |  |  |
| Notities                    |                                |  |  |  |  |
| Openbare PGP sleutel        |                                |  |  |  |  |
| Openbaar S/MIME certificaat |                                |  |  |  |  |
| Freebusy URL                |                                |  |  |  |  |
| Opslaan Herstel st          | tandaardinstellingen           |  |  |  |  |

Hierna staat de toegevoegde contactpersoon in uw adresboek.

| Eenvoudig zoeken                                                      |                  |  |
|-----------------------------------------------------------------------|------------------|--|
| Vinden Naam 🕶 overeenkomend met Zoeken                                |                  |  |
|                                                                       |                  |  |
| Zoekresultaten                                                        |                  |  |
| Ver <u>w</u> ijderen   Exporteren   Toevoegen aan   Selecteer lijst 💌 |                  |  |
| 🗖 📝 🛒 🧟 🔺 Naam                                                        | ▲ E-mail         |  |
| Contactpersoon                                                        | info@sinergio.be |  |
| Verwijderen   Exporteren   Toevoegen aan   Selecteer lijst 💌          |                  |  |
| Records weergegeven: [1 tot 1 van 1]                                  |                  |  |

Om een mailbericht naar de contactpersoon te sturen, klikt u op het weergegeven mailadres. Volg de instructie op bij E-mailbericht maken.

Om de gegevens van de contactpersoon te wijzigen, klikt u op de naam en hierna op bewerken.

| Contactpersoon              |                  |
|-----------------------------|------------------|
| Naam                        | Contactpersoon   |
| E-mail                      | info@sinergio.be |
| Alias                       |                  |
| Adres (privé)               |                  |
| Werkadres                   |                  |
| Tel.nr. (privé)             |                  |
| Tel.nr. (werk)              |                  |
| Mobiele telefoon            |                  |
| Fax                         |                  |
| Titel                       |                  |
| Bedrijf                     | Sinergio         |
| Notities                    |                  |
| Openbare PGP sleutel        | Ν                |
| Openbaar S/MIME certificaat | h                |
| Freebusy URL                |                  |
| Gemaakt                     | 05-08-08 7:52 pm |

In dit zelfde venster kunt u ook de contactpersoon verwijderen (rechtsboven).

Aarzel niet ons te contacteren voor verdere vragen via support@sinergio.be